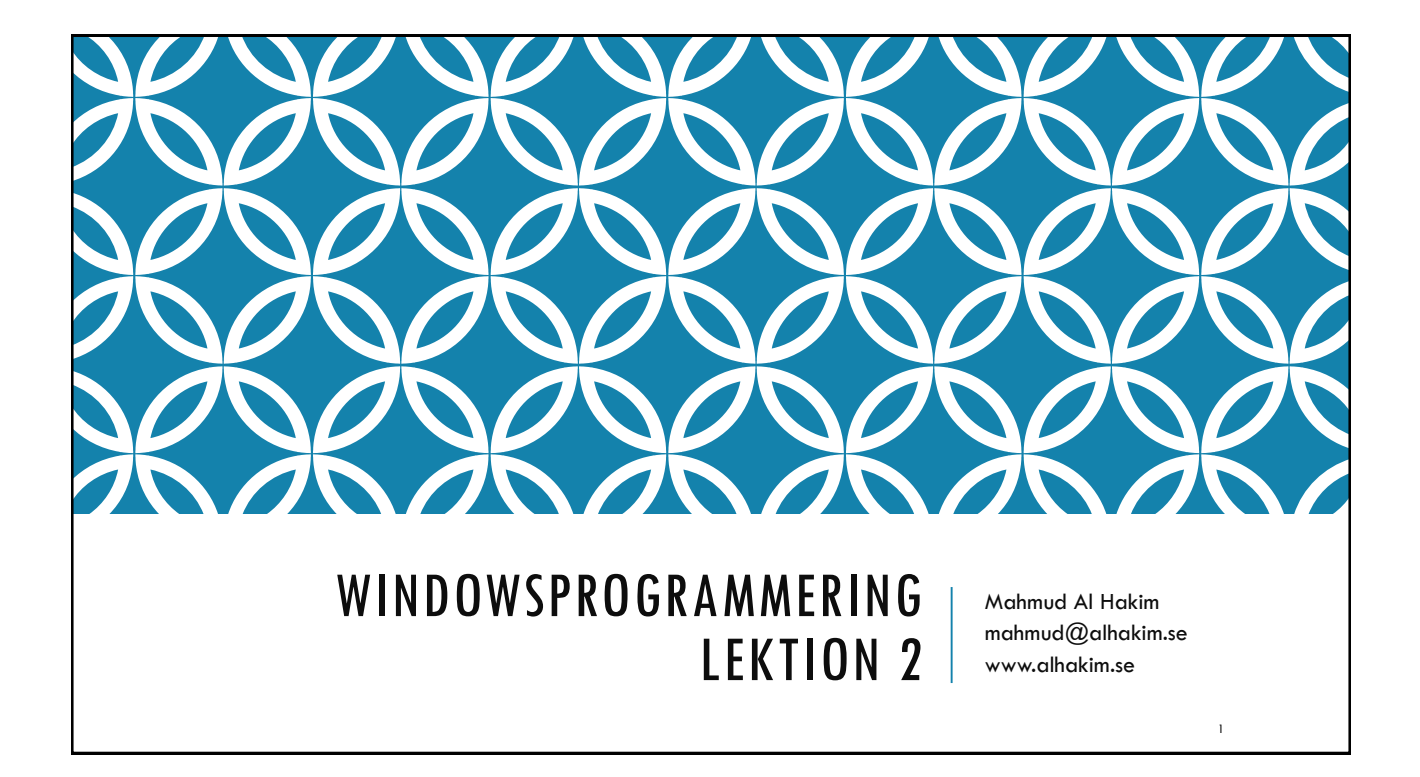

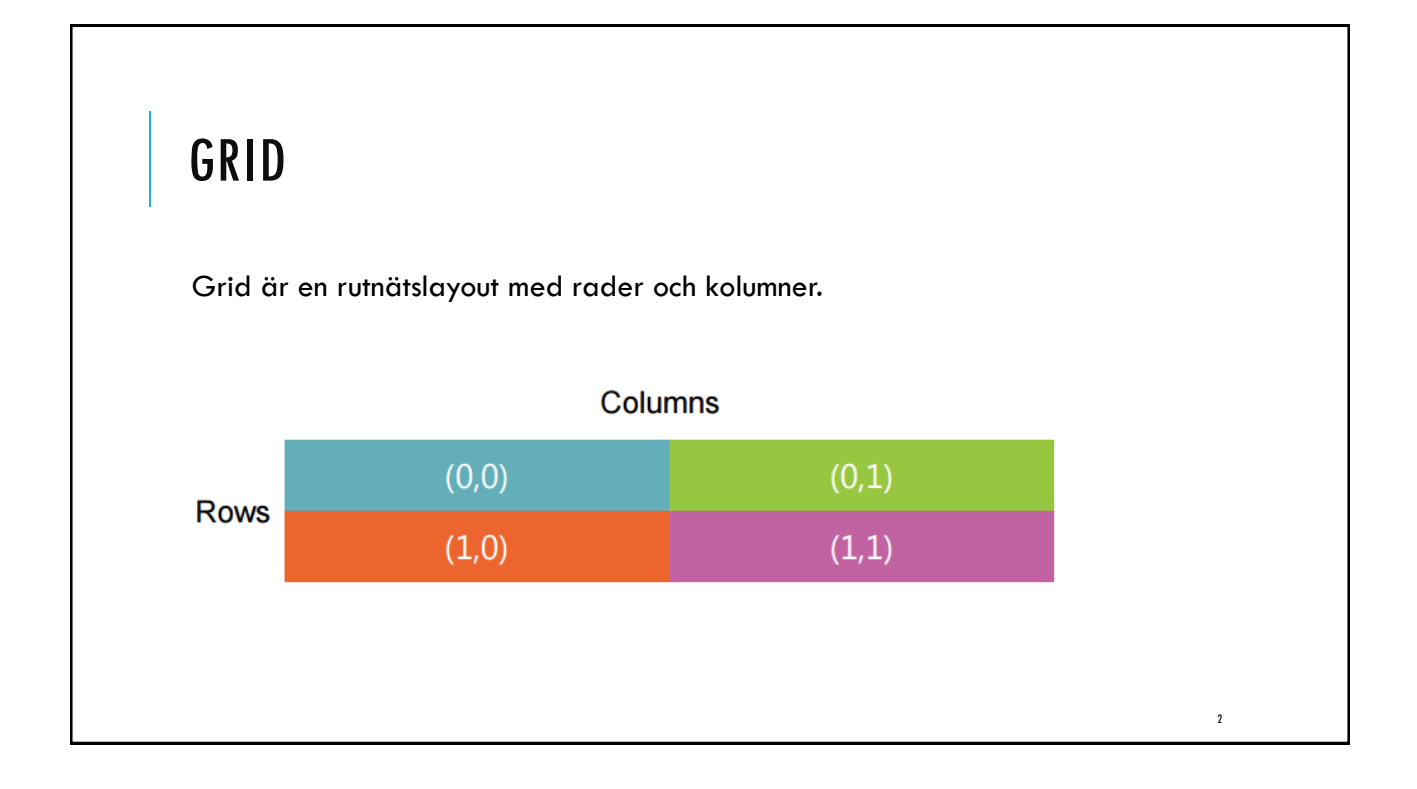

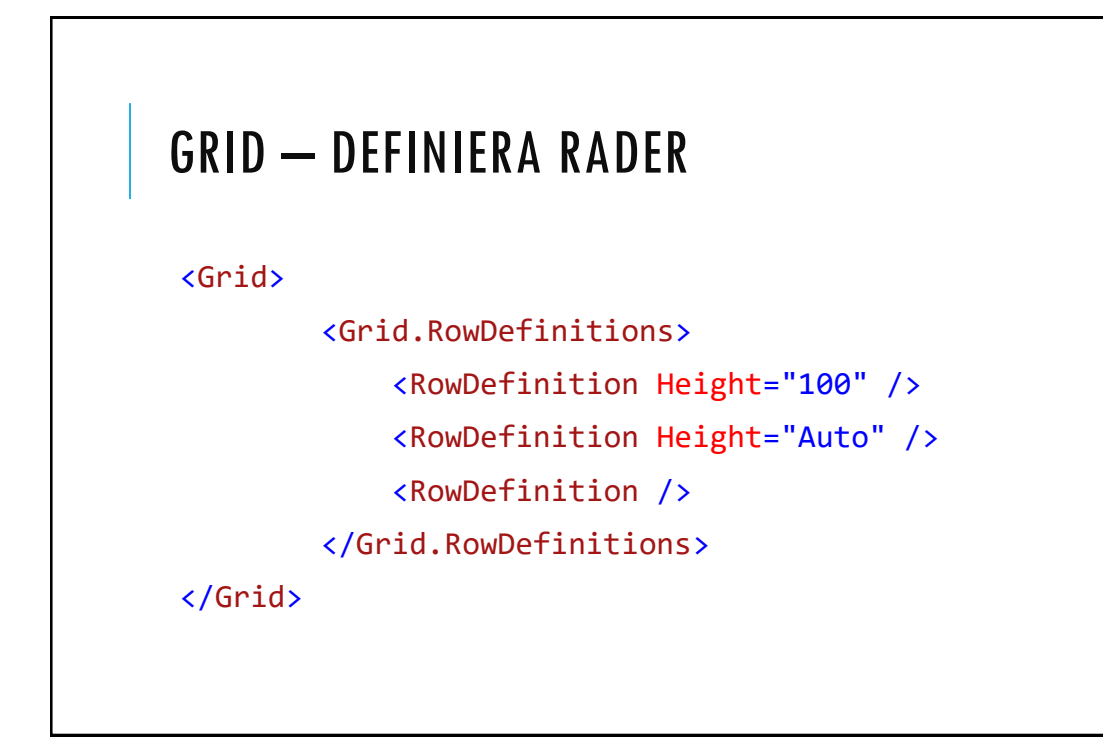

### GRID – DEFINIERA KOLUMNER

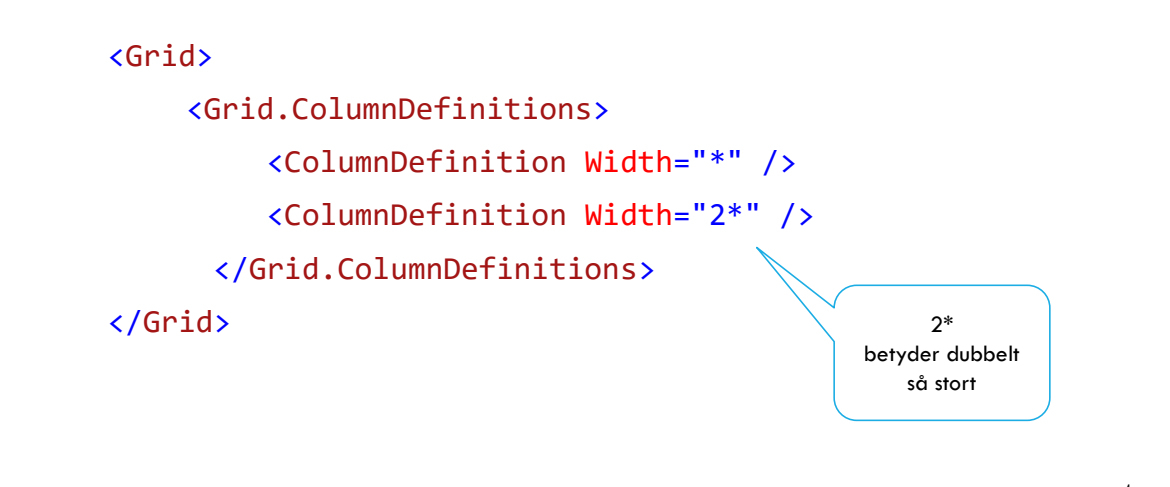

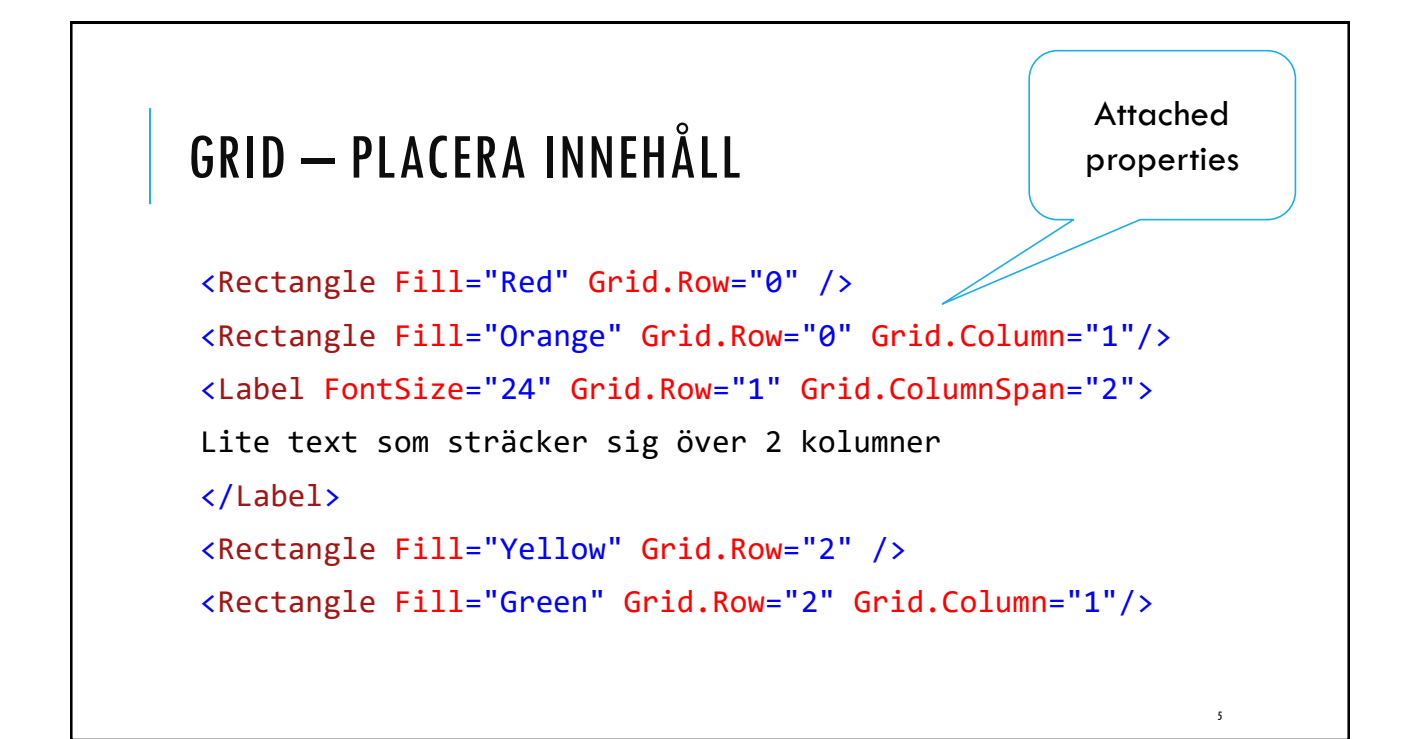

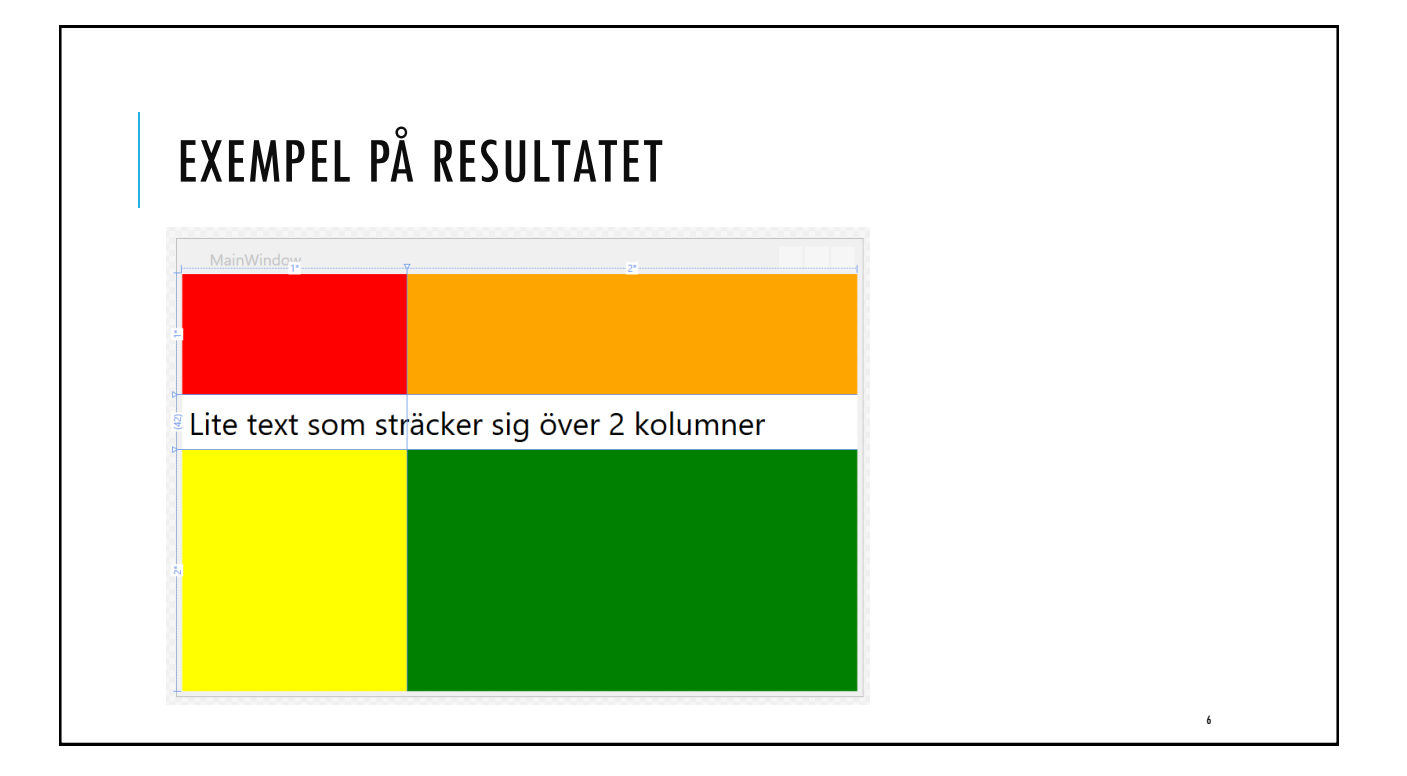

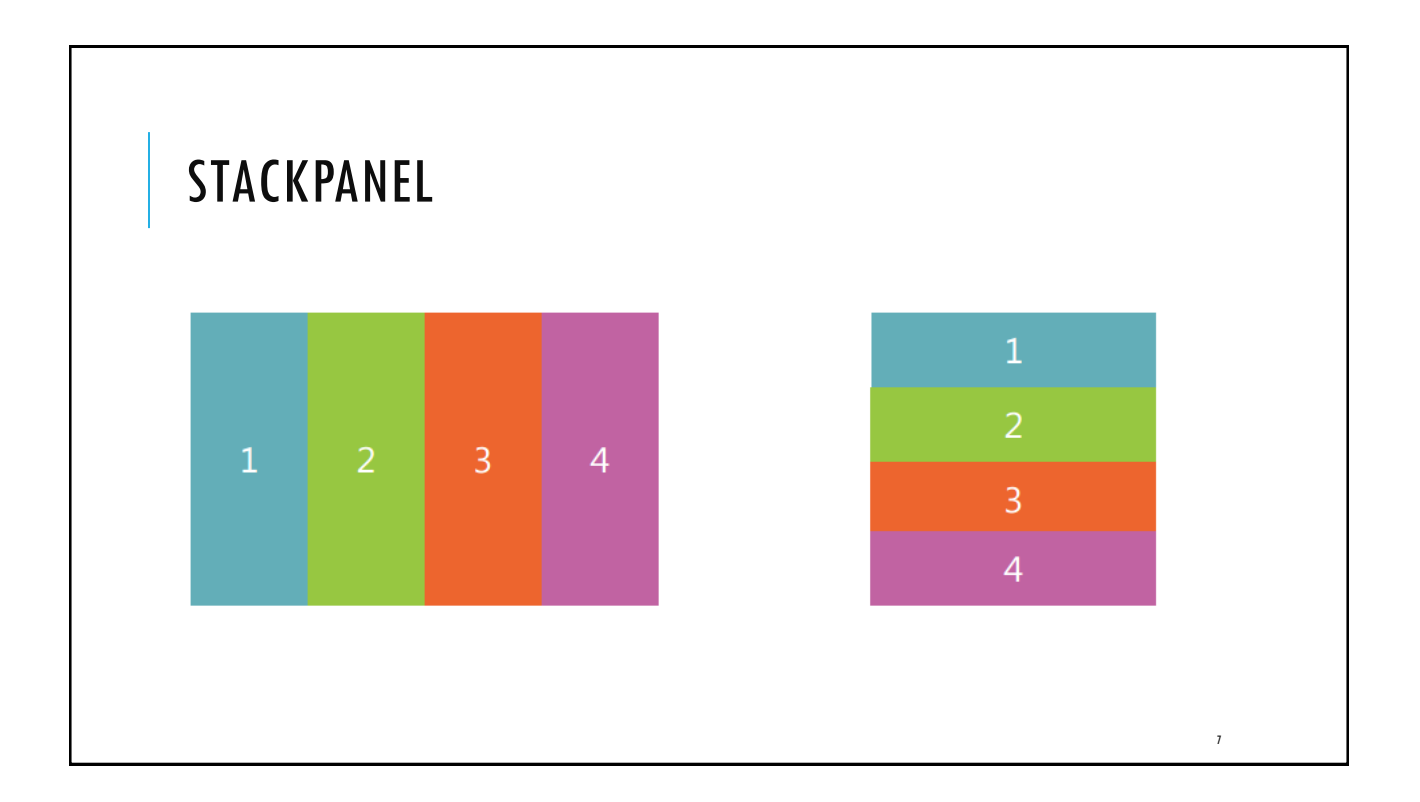

# state of the section of the section of the sec

| <stackpanel orien<="" th=""><th>tation="Horizontal"</th><th>&gt;</th><th></th></stackpanel>                        | tation="Horizontal" | >                |                     |
|----------------------------------------------------------------------------------------------------|---------------------|------------------|---------------------|
| <textblock td="" text<=""><td>="Namn: " Margin="5</td><td>" /&gt;</td><td></td></textblock>                        | ="Namn: " Margin="5 | " />             |                     |
| <textbox width="&lt;/td"><td>"200" Height="20"</td><td>Margin="5" Verti</td><td>.calAlignment="Top"</td></textbox> | "200" Height="20"   | Margin="5" Verti | .calAlignment="Top" |
|                                                                                                    | -                   | -                |                     |
|                                                                                                    |                     |                  |                     |
|                                                                                                    |                     |                  |                     |
| MainWindow                                                                                                    | – 🗆 🗙               |                  |                     |

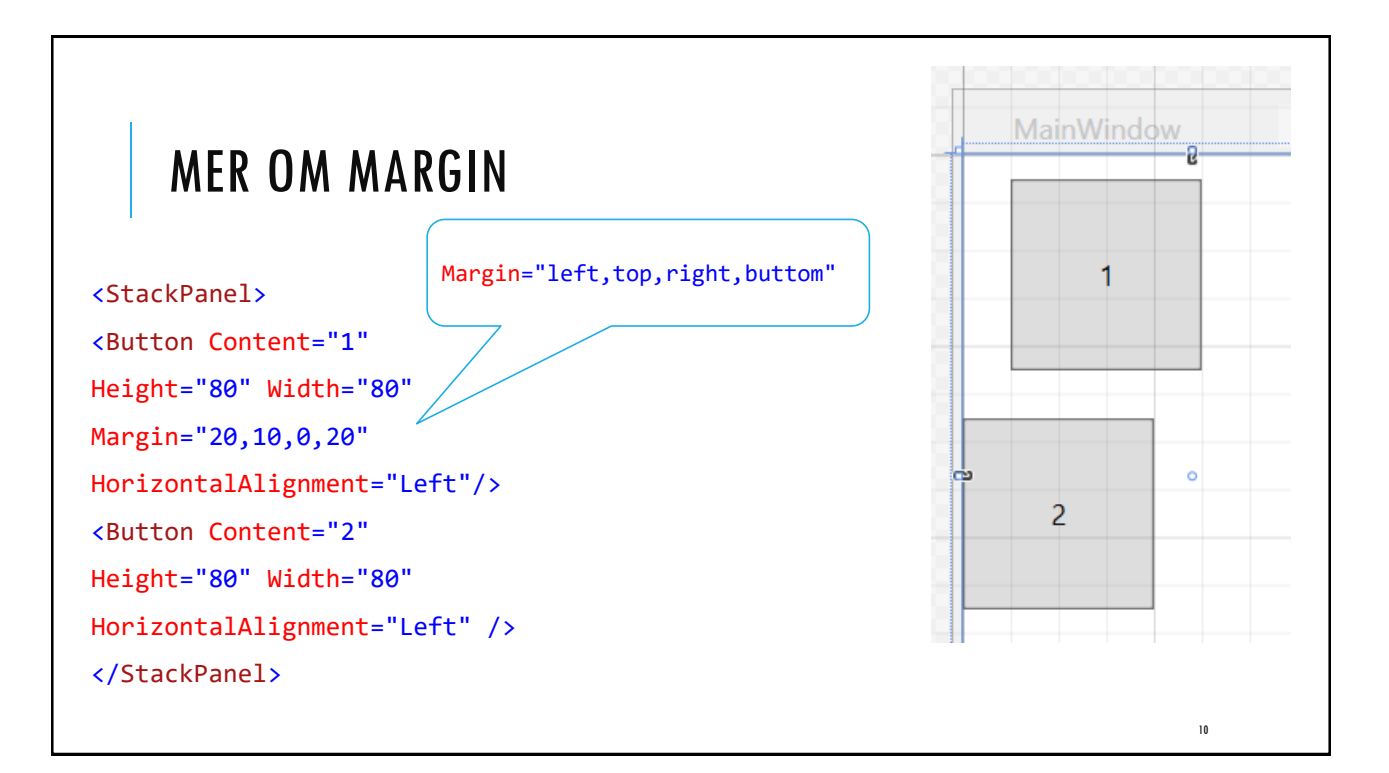

| WR APP/                                                                                                    | NFI — FXI        | FMPFI       |            |    |   |  |
|----------------------------------------------------------------------------------------------------|------------------|-------------|------------|----|---|--|
|                                                                                                    |                  |             |            |    |   |  |
|                                                                                                    |                  |             |            |    |   |  |
| <wrappanel orie<="" td=""><td>ntation="Vertica</td><td>1"&gt;</td><td></td><td></td><td></td><td></td></wrappanel>          | ntation="Vertica | 1">         |            |    |   |  |
| <rectang< td=""><td>le Fill="Red"</td><td>Height="50"</td><td>Width="50"</td><td>/&gt;</td><td>×</td><td></td></rectang<>   | le Fill="Red"    | Height="50" | Width="50" | /> | × |  |
| <rectang< td=""><td>le Fill="Orange"</td><td>Height="50"</td><td>Width="50"</td><td>/&gt;</td><td></td><td></td></rectang<> | le Fill="Orange" | Height="50" | Width="50" | /> |   |  |
| <rectang< td=""><td>le Fill="Yellow"</td><td>Height="50"</td><td>Width="50"</td><td>/&gt;</td><td></td><td></td></rectang<> | le Fill="Yellow" | Height="50" | Width="50" | /> |   |  |
| <rectang< td=""><td>le Fill="Green"</td><td>Height="50"</td><td>Width="50"</td><td>/&gt;</td><td></td><td></td></rectang<>  | le Fill="Green"  | Height="50" | Width="50" | /> |   |  |
| <rectang< td=""><td>le Fill="Blue"</td><td>Height="50"</td><td>Width="50"</td><td>/&gt;</td><td></td><td></td></rectang<>   | le Fill="Blue"   | Height="50" | Width="50" | /> |   |  |
| <rectang< td=""><td>le Fill="Indigo"</td><td>Height="50"</td><td>Width="50"</td><td>/&gt;</td><td></td><td></td></rectang<> | le Fill="Indigo" | Height="50" | Width="50" | /> |   |  |
| <rectang< td=""><td>le Fill="Violet"</td><td>Height="50"</td><td>Width="50"</td><td>/&gt;</td><td></td><td></td></rectang<> | le Fill="Violet" | Height="50" | Width="50" | /> |   |  |
| <pre> Rectang</pre>                                                                                                    | le Fill="Black"  | Height="50" | Width="50" | 1> |   |  |

### WRAPPANEL - EXEMPEL 2

```
<Grid>
```

### <Button>

<Button.FontWeight>Bold</Button.FontWeight>

<Button.Content>

- <WrapPanel Orientation="Vertical">
  - <TextBlock Foreground="Blue">Färgglad</TextBlock>
  - <TextBlock Foreground="Red">knapp</TextBlock>
  - </WrapPanel>
- </Button.Content>

</Button>

### </Grid>

| DOCKPANEL — EXEMPEL 1                                                    |              |       |
|--------------------------------------------------------------------------|--------------|-------|
| <dockpanel></dockpanel>                                                  | MainWindow - | - 🗆 X |
| <button background="Red" dockpanel.dock="Top" height="25"></button>      | _            |       |
| <button background="Orange" dockpanel.dock="Left" width="25"></button>   |              |       |
| <button background="Yellow" dockpanel.dock="Right" width="25"></button>  |              |       |
| <button background="Green" dockpanel.dock="Bottom" height="25"></button> |              |       |
| <button background="Purple"></button>                                    |              |       |
|                                                                          |              |       |
|                                                                          |              |       |
|                                                                          |              |       |
|                                                                          |              |       |
|                                                                          |              | 13    |

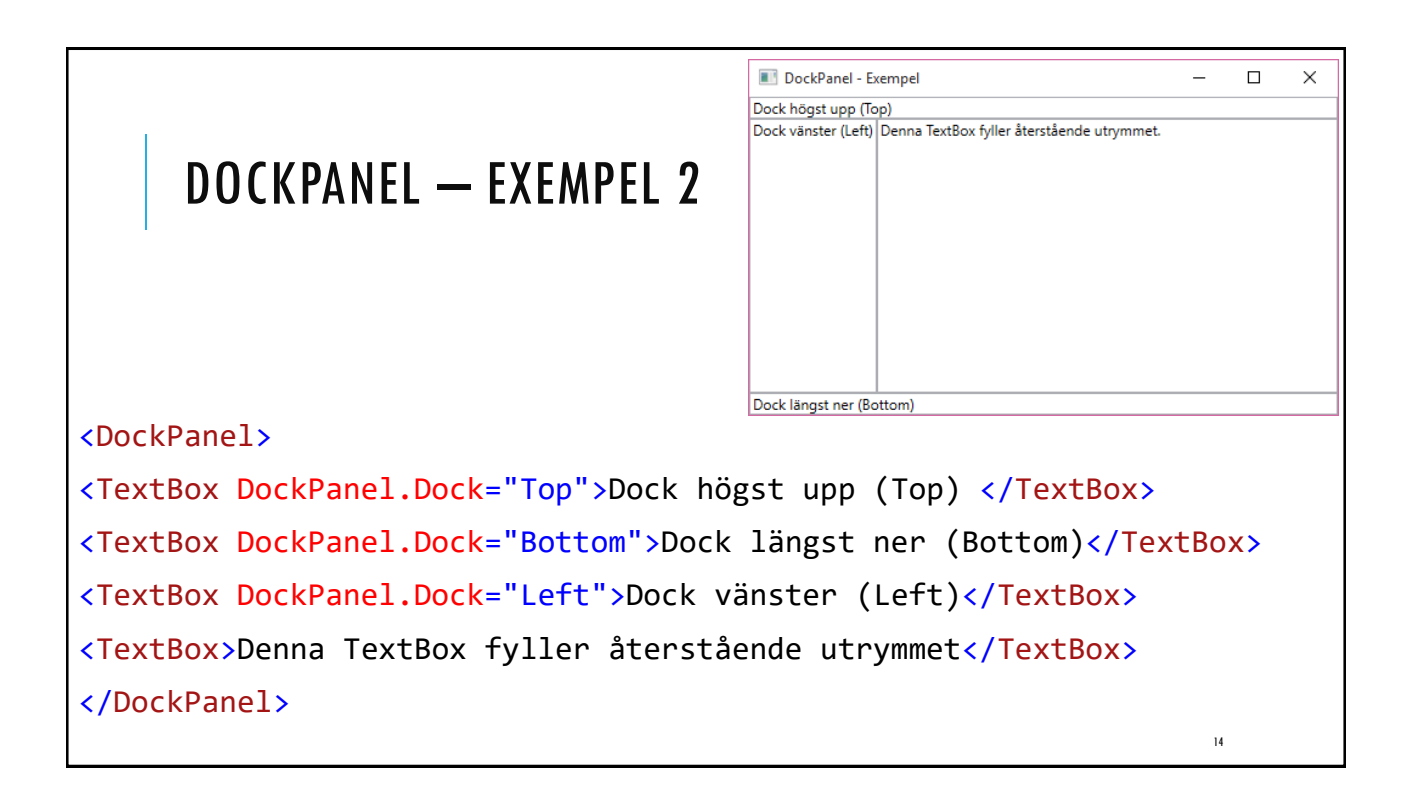

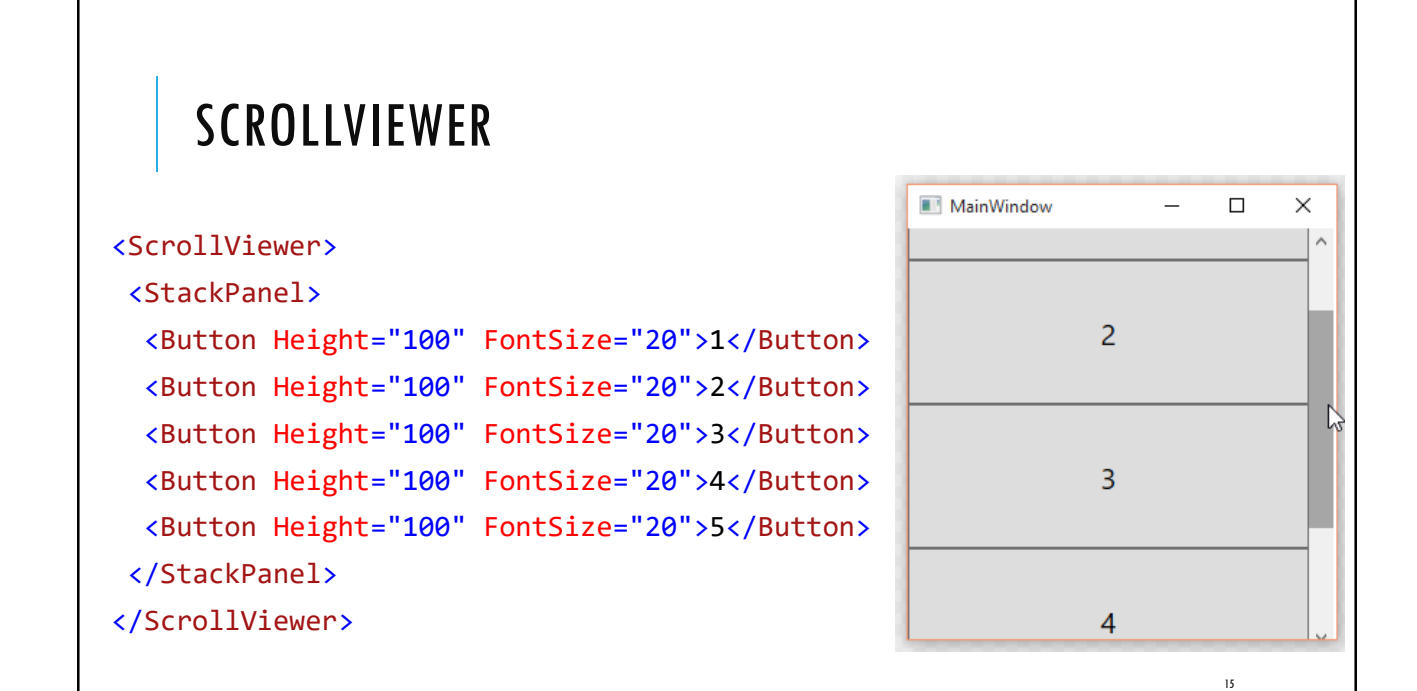

|                   | <treeview></treeview> |                                             |
|-------------------|-----------------------|---------------------------------------------|
|                   |                       | <treeviewitem></treeviewitem>               |
| TREEVIEW          |                       | <treeviewitem.header></treeviewitem.header> |
|                   |                       | <textblock>Första</textblock>               |
|                   |                       |                                             |
| MainWindow Första |                       | <treeviewitem header="Ett"></treeviewitem>  |
|                   |                       | <treeviewitem header="Två"></treeviewitem>  |
|                   |                       |                                             |
| Två               |                       | <treeviewitem></treeviewitem>               |
| ▲ Andra           |                       | <treeviewitem.header></treeviewitem.header> |
| Ett               |                       | <textblock>Andra</textblock>                |
|                   |                       |                                             |
|                   |                       | <textblock text="Ett"></textblock>          |
|                   |                       |                                             |
|                   |                       | 16                                          |

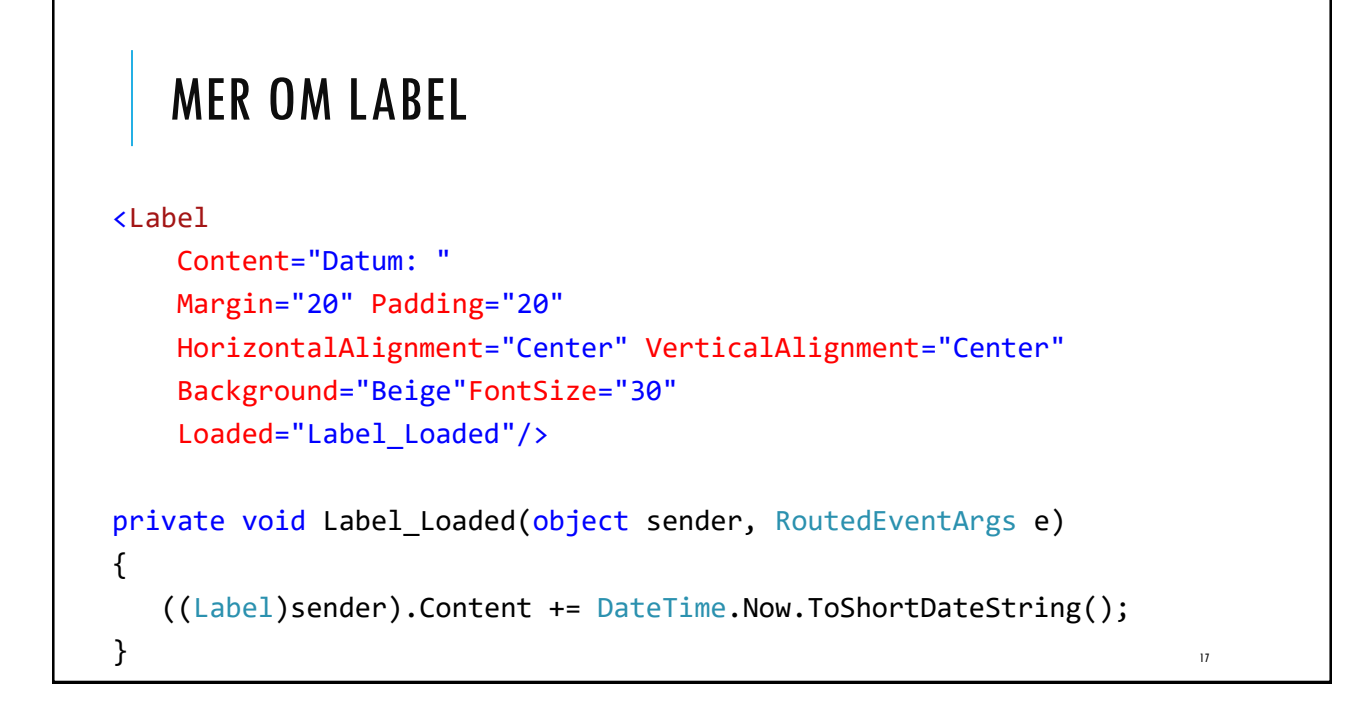

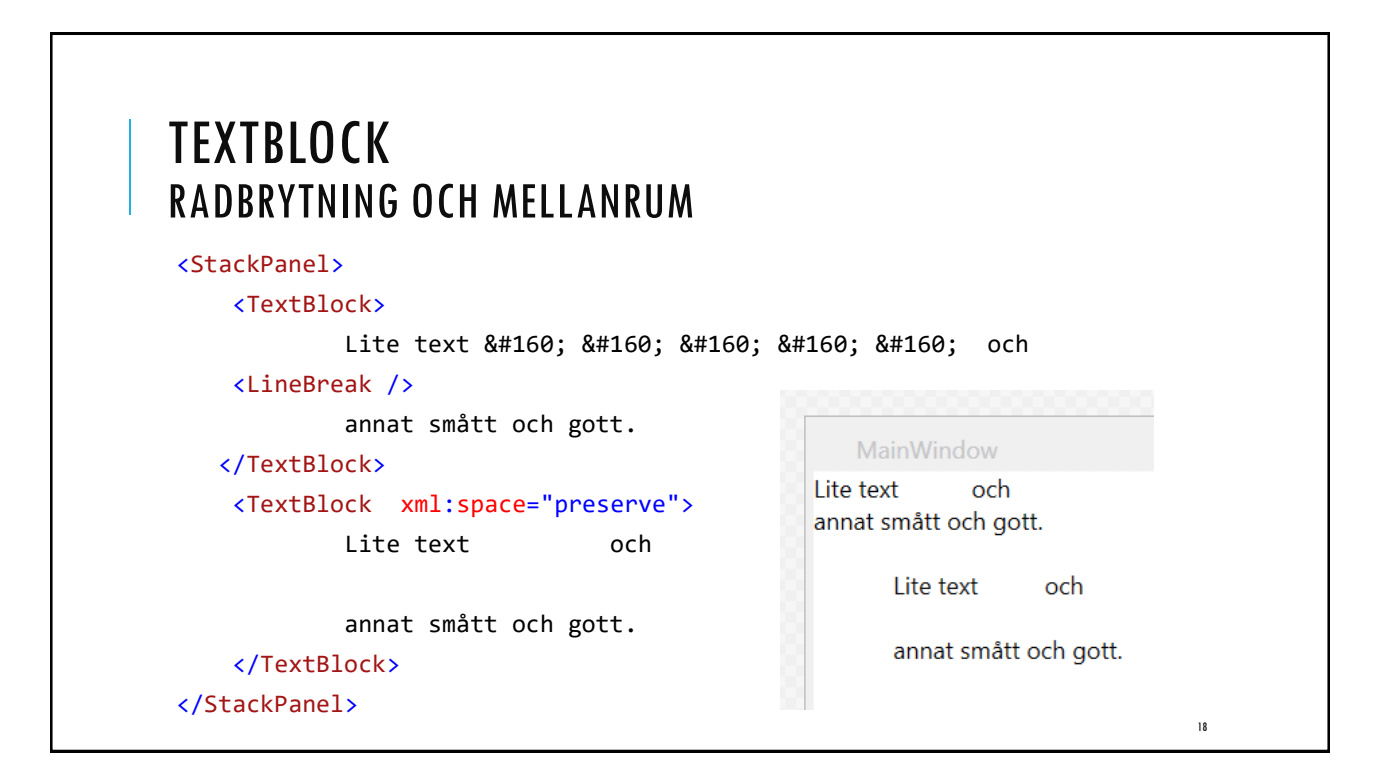

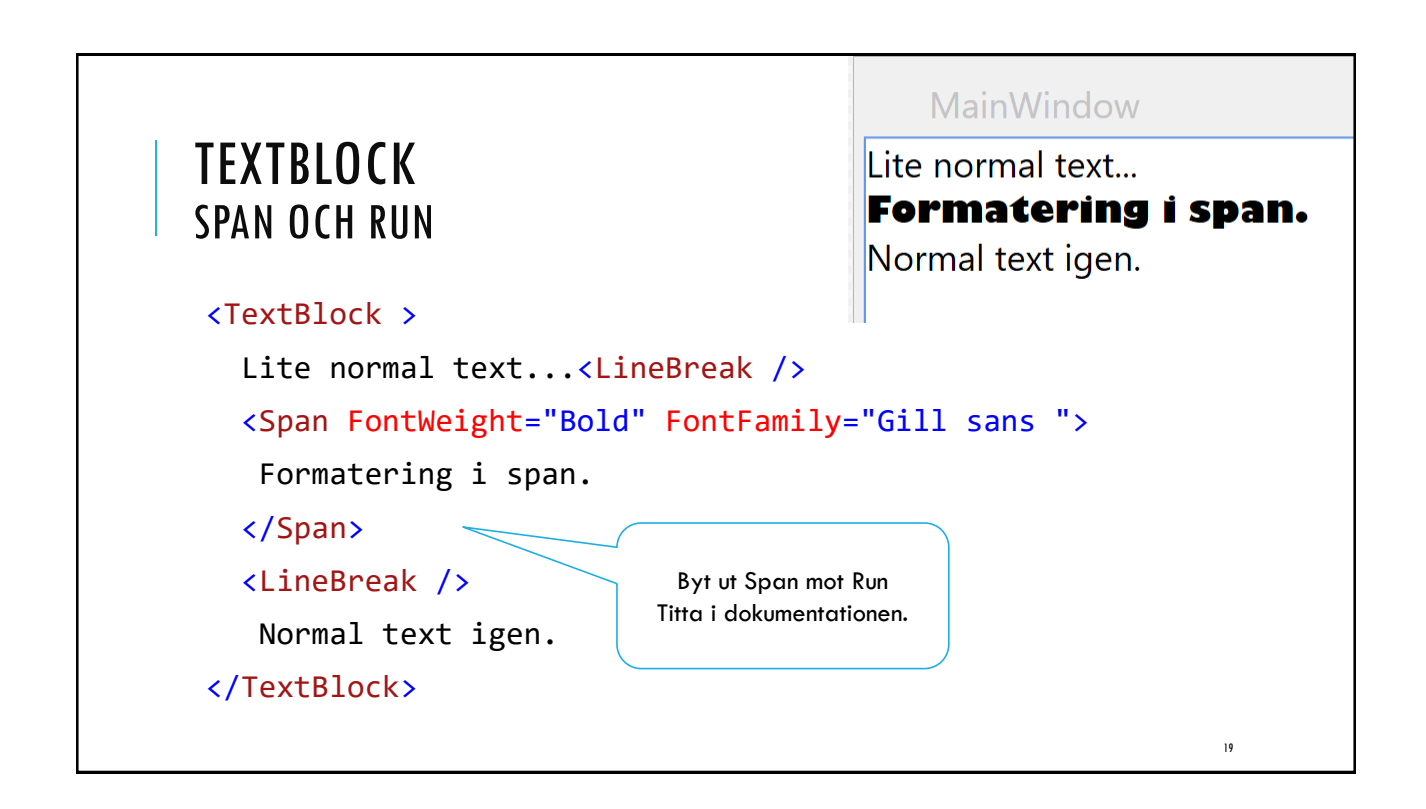

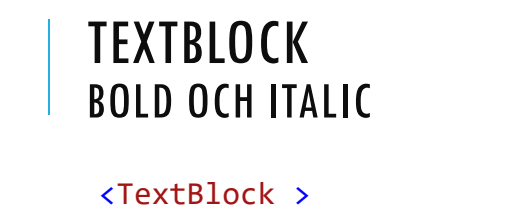

Lite normal text... <Bold>lite fet</Bold> <Italic>och lite kursivt...</Italic> Normal text igen.

</TextBlock>

### **TEXTWRAPPING**

### <TextBlock TextWrapping="Wrap">

Lorem ipsum dolor sit amet, consectetur adipiscing elit, sed do eiusmod tempor incididunt ut labore et dolore magna aliqua. Ut enim ad minim veniam, quis nostrud exercitation ullamco laboris nisi ut aliquip ex ea commodo consequat. Duis aute irure dolor in reprehenderit in voluptate velit esse cillum dolore eu fugiat nulla pariatur. Excepteur sint occaecat cupidatat non proident, sunt in culpa qui officia deserunt mollit anim id est laborum." </TextBlock>

|                                                                                                    | MainWindow   |
|----------------------------------------------------------------------------------------------------|--------------|
| PASSWORDBOX                                                                                                    | Användarnamn |
|                                                                                                    | lösenord     |
| <stackpanel margin="10"></stackpanel>                                                                                                    | *****        |
| <label>Användarnamn</label>                                                                                                    |              |
| <textbox horizontalalignment="Le&lt;/th&gt;&lt;th&gt;eft" width="200"></textbox>                                                                                           |              |
| <label>Lösenord</label>                                                                                                    |              |
| <passwordbox 200"="" horizontalalignment="Left" maxlength="10" passwordchar="*&lt;/th&gt;&lt;th&gt;&lt; 11&lt;/th&gt;&lt;/tr&gt;&lt;tr&gt;&lt;th&gt;Width="></passwordbox> |              |
|                                                                                                    |              |
|                                                                                                    |              |
|                                                                                                    | 22           |

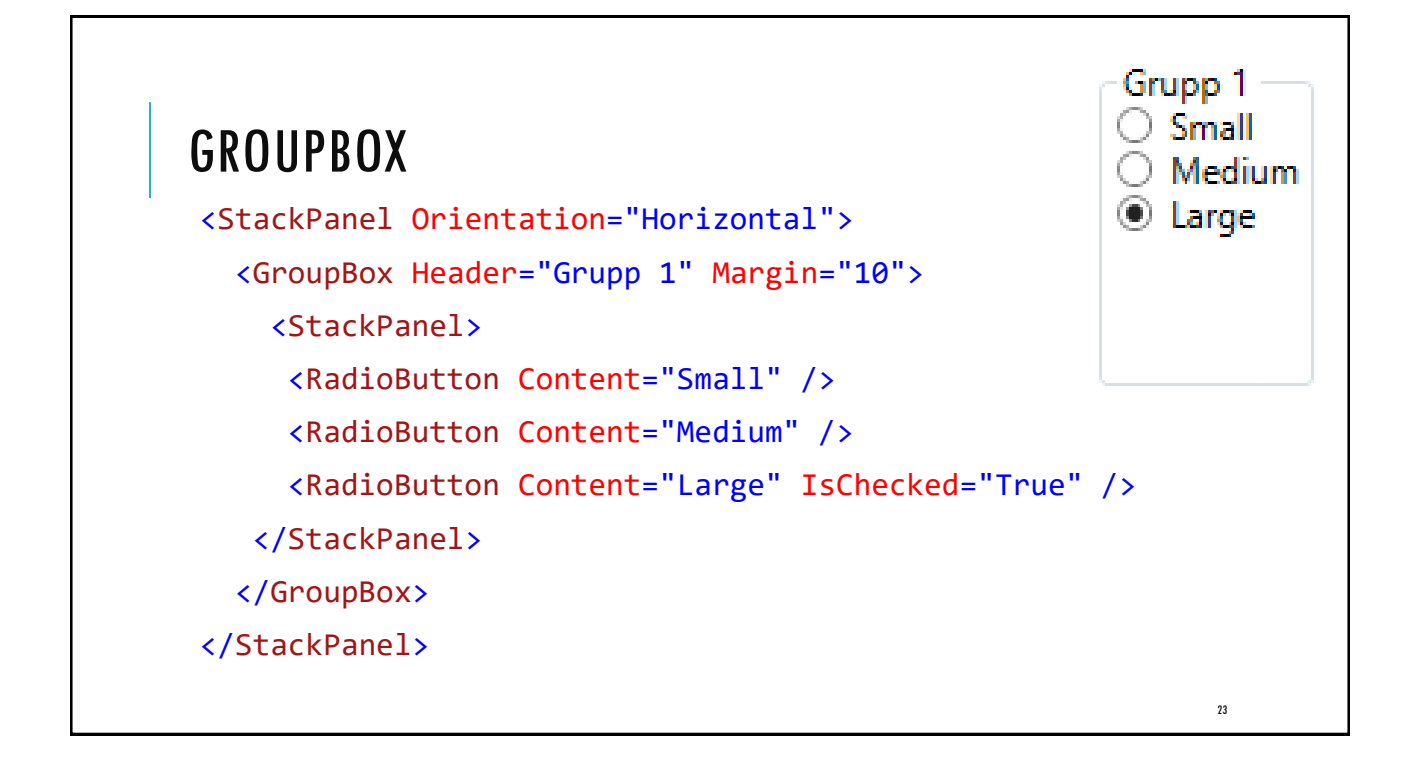

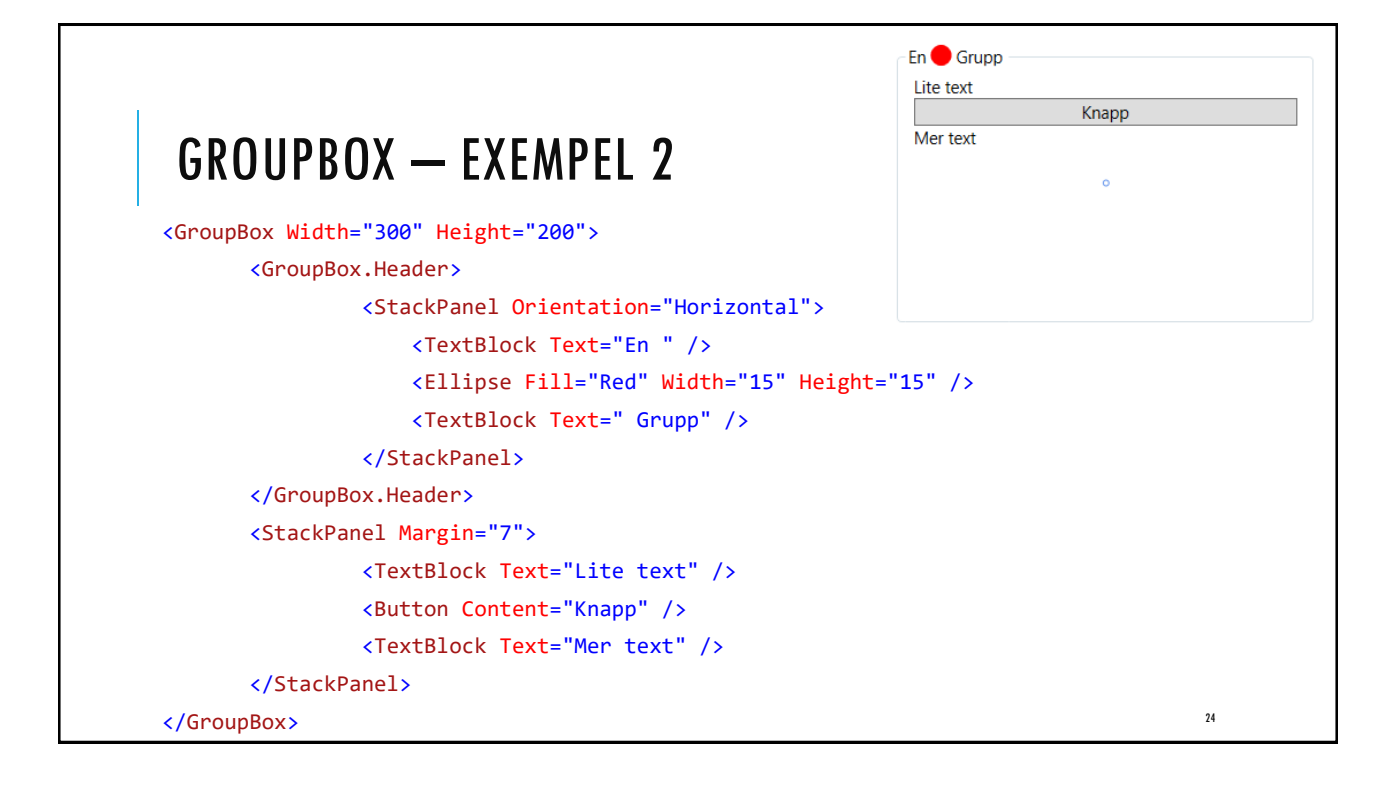

| OVNIN       | G                    |             |     |  |  |
|-------------|----------------------|-------------|-----|--|--|
| Skapa on or | kal kalkulatar anlia | t figuron n | dan |  |  |
| MainWindow  |                      |             | aan |  |  |
| Number 1:   | 25                   |             |     |  |  |
| Number 2:   | 75                   |             |     |  |  |
| Operation:  | + - X                | %           |     |  |  |
| Docult      | 100                  |             |     |  |  |

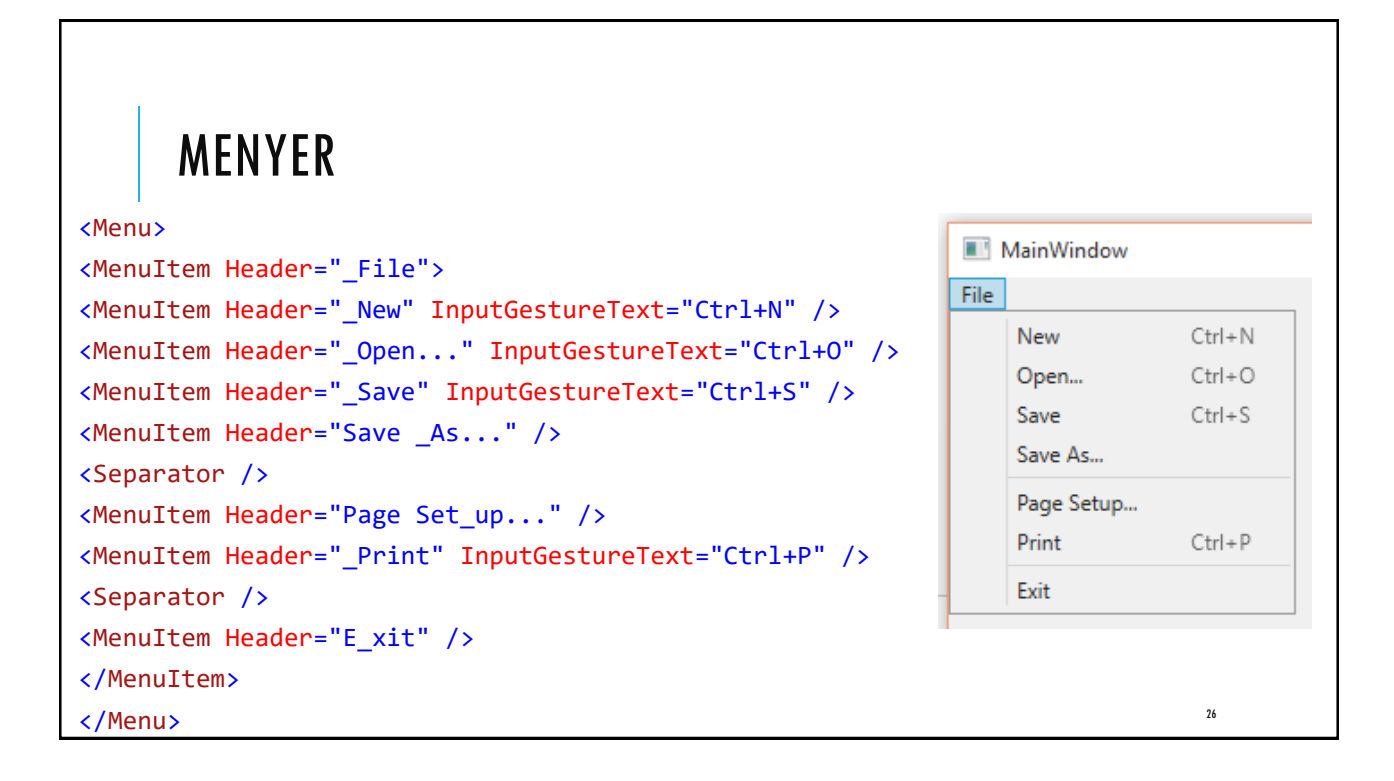

| <richtextbox> <richtextbox.contextmenu> COntextMenu&gt; CO</richtextbox.contextmenu></richtextbox> | NTEXTMENU                                                                |
|----------------------------------------------------------------------------------------------------|--------------------------------------------------------------------------|
| <pre></pre>                                                                                        |                                                                          |
| <pre></pre>                                                                                        | Klipp ut     Ctrl+X       Kopiera     Ctrl+C       Klistra in     Ctrl+V |
| <pre></pre>                                                                                        | >                                                                        |
| Tips http://www.readyicons                                                                         | com/iconset-preview.php?id=4                                             |

| VERKTYGSRAD — TOOLBAR                                                                       |                                              |
|---------------------------------------------------------------------------------------------|----------------------------------------------|
| <dockpanel></dockpanel>                                                                     |                                              |
| <toolbar dockpanel.dock="Top"></toolbar>                                                    |                                              |
| <button th="" tooltip="Öppna" tooltipservice.show<=""><th>Duration="2000"&gt;</th></button> | Duration="2000">                             |
| <button.content></button.content>                                                           |                                              |
| <image <="" source="/Images/folder.png" th=""/> <th>Width="16" Height="16" /&gt;</th>       | Width="16" Height="16" />                    |
|                                                                                             |                                              |
|                                                                                             | MainWindow                                   |
|                                                                                             | : 🗖                                          |
| <textbox></textbox>                                                                         | Lite t <u>ext och a</u> nnat smått och gott. |
| Lite text och annat smått och gott.                                                         | Öppna                                        |
|                                                                                             |                                              |
|                                                                                             |                                              |
|                                                                                             | 28                                           |
|                                                                                             |                                              |

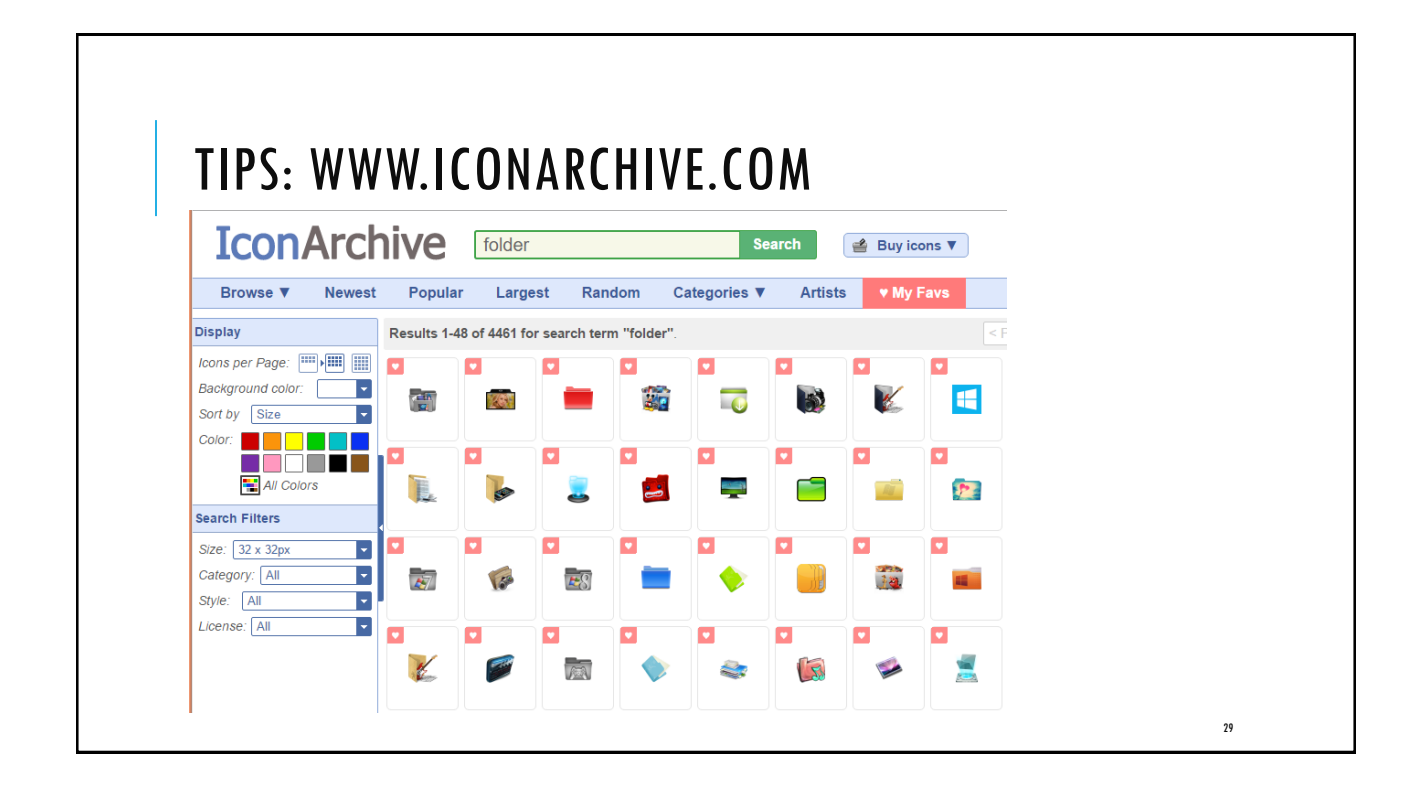

| SKAPA EII              | FUKMULAK                                                                                                    |    |
|------------------------|----------------------------------------------------------------------------------------------------|----|
| MainWindow             | – 🗆 X                                                                                                    |    |
| Namn                   |                                                                                                    |    |
| Jag söker jobb på      | Heltid      Deltid                                                                                                    |    |
| Jag kan                | C# C++ Java                                                                                                    |    |
| Jag vill arbeta som    |                                                                                                    |    |
| Jag kan tidigast börja | ✓ november 2015 ►                                                                                                    |    |
|                        | må         ti         on         to         fr         lö         sö           26         27         28         29         30         31         1           2         3         4         5         6         7         8           9         10         11         12         13         14         15           16         17         18         19         20         21         22           23         24         25         26         27         28         29           30         1         2         3         4         5         6 |    |
|                        | Skicka                                                                                                    |    |
|                        |                                                                                                    | 30 |

| FORMUI<br>DEFINIE                                                                 | .ÄR STEG 1<br>RA RADER OCH     | KOLUMNER |    |
|-----------------------------------------------------------------------------------|--------------------------------|----------|----|
| <grid> <grid< th=""><th>.RowDefinitions&gt;</th><th></th><th></th></grid<></grid> | .RowDefinitions>               |          |    |
| < F                                                                               | owDefinition Height="Auto" />  | •        |    |
| < F                                                                               | owDefinition Height="Auto" />  | •        |    |
| < F                                                                               | owDefinition Height="Auto" />  | •        |    |
| < F                                                                               | owDefinition Height="Auto" />  | ,        |    |
| < F                                                                               | owDefinition Height="Auto" />  | ,        |    |
| < F                                                                               | owDefinition Height="Auto" />  | ,        |    |
| < F                                                                               | owDefinition Height="Auto" />  | ,        |    |
| <td>d.RowDefinitions&gt;</td> <td></td> <td></td>                                 | d.RowDefinitions>              |          |    |
| <gric< td=""><td>.ColumnDefinitions&gt;</td><td></td><td></td></gric<>            | .ColumnDefinitions>            |          |    |
| <0                                                                                | ColumnDefinition Width="*" />  |          |    |
| <(                                                                                | ColumnDefinition Width="2*" /> | ,        |    |
| <td>d.ColumnDefinitions&gt;</td> <td></td> <td>31</td>                            | d.ColumnDefinitions>           |          | 31 |

# FORMULÄR STEG 2 TEXTBLOCK OCH TEXTBOX

```
<TextBlock Text="Namn"
HorizontalAlignment="Right"
Margin="5" />
<TextBox Grid.Column="1"
Width="250" Height="20"
HorizontalAlignment="Left"
Margin="5" />
```

# FORMULÄR STEG 3 RADIOBUTTON

<TextBlock Grid.Row="1" HorizontalAlignment="Right" Margin="5" Text="Jag söker jobb på" />

<StackPanel Orientation="Horizontal" Grid.Row="1" Grid.Column="1"
VerticalAlignment="Stretch" HorizontalAlignment="Stretch">

<RadioButton GroupName="heltid" Content="Heltid" Margin="5" IsChecked="True" />

<RadioButton GroupName="heltid " Content="Deltid" Margin="5" />

</StackPanel>

# FORMULÄR STEG 4 CHECKBOX

<TextBlock Grid.Row="2" Text="Jag kan" HorizontalAlignment="Right" VerticalAlignment="Bottom" Margin="5" />

<StackPanel Grid.Row="2" Grid.Column="1" Orientation="Horizontal"
VerticalAlignment="Bottom" HorizontalAlignment="Left">

<CheckBox Content="C#" Margin="5" /> <CheckBox Content="C++" Margin="5" /> <CheckBox Content="Java" Margin="5" />

</StackPanel>

33

# FORMULÄR STEG 5 Combobox

# FORMULÄR STEG 6 CALENDAR

```
<TextBlock Text="Jag kan tidigast börja" Grid.Row="4"
HorizontalAlignment="Right" VerticalAlignment="Top" Margin="5" />
```

```
<Calendar Grid.Row="4" Grid.Column="1" Margin="5"
HorizontalAlignment="Left" />
```

```
<Button Grid.Row="5" Grid.Column="1" Height="30" Width="100"
HorizontalAlignment="Left" Margin="5">Skicka</Button>
```

35

### MER OM CALENDAR DISPLAYDATESTART OCH DISPLAYDATEEND

### <Calendar

DisplayDateStart="2015/01/01"
DisplayDateEnd="2015/12/20" />

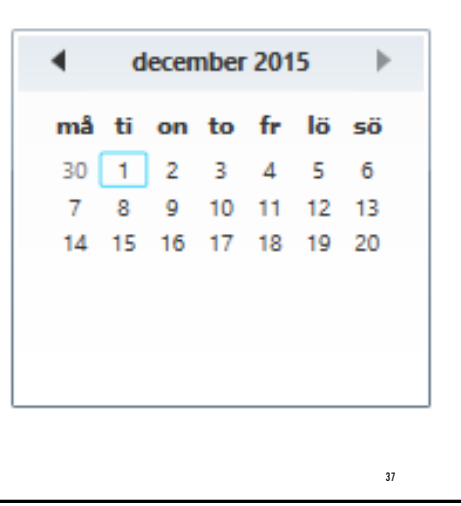

### **BLACKOUTDATES**

<Calendar>

<Calendar.BlackoutDates>

<CalendarDateRange

Start="2015/12/23"

End="2015/12/27" />

</Calendar.BlackoutDates>

</Calendar>

| ۰. | december 2015 |    |    |    |    | •  |
|----|---------------|----|----|----|----|----|
| må | ti            | on | to | fr | lö | sö |
| 30 | 1             | 2  | 3  | 4  | 5  | 6  |
| 7  | 8             | 9  | 10 | 11 | 12 | 13 |
| 14 | 15            | 16 | 17 | 18 | 19 | 20 |
| 21 | 22            | 23 | 24 | 25 | 26 | 27 |
| 28 | 29            | 30 | 31 | 1  | 2  | 3  |
| 4  | 5             | 6  | 7  | 8  | 9  | 10 |
|    |               |    |    |    |    |    |

# DATEPICKER

### <DatePicker Name="datePicker1" Height="25" Width="115" />

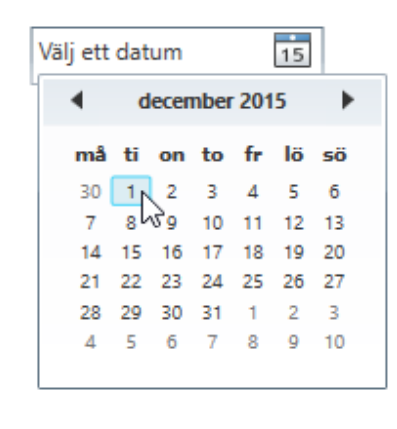

| Koda formuläret till höger från grunden i en helt ny WPF-applikation.                                                                                                    | ÖVNING                                         |                                          |
|----------------------------------------------------------------------------------------------------|------------------------------------------------|------------------------------------------|
| Koda formuläret till höger från grunden i en<br>helt ny WPF-applikation.       Namn         Lägg gärna till flera valfria kontroller.       Jag söker jobb på                                                                                                    |                                                | I MainWindow                             |
| Koda formularer fill höger från grunden i en helt ny WPF-applikation.   Lägg gärna till flera valfria kontroller.   Spara data i en textfil i CSV-format t.ex.   Mahmud;Deltid;C#,Java;Programmerare;2016-01-01   VG-Övning   Spara data i en databas.                                            | Kada famulikust till bilaan fuku ammalan i an  | Namn                                     |
| Lägg gärna till flera valfria kontroller.   Spara data i en textfil i CSV-format t.ex.   Mahmud;Deltid;C#,Java;Programmerare;2016-01-01   VG-Övning   Spara data i en databas.                                                                                                    | koda formularet till noger från grunden i en   | Jag söker jobb på 💿 Heltid 🔿 Deltid      |
| Lägg gärna till flera valfria kontroller.Jag vill arbeta somSpara data i en textfil i CSV-format t.ex.Jag kan tidigast börjaMahmud;Deltid;C#,Java;Programmerare;2016-01-01Jag kan tidigast börjaVG-Övning11 12 13 14 15Spara data i en databas.16 17 18 19 20 21 22Spara data i en databas.Skicka | neir ny wer-applikation.                       | Jag kan 🗌 C# 🔛 C++ 🔛 Java                |
| Spara data i en textfil i CSV-format t.ex.Jag kan tidigast börjaMahmud;Deltid;C#,Java;Programmerare;2016-01-01Image: Spara data i en databas.VG-Övning2 3 4 5 6 7 8Spara data i en databas.Skicka                                                                                                 | Lägg gärna till flera valfria kontroller.      | Jag vill arbeta som                      |
| Mahmud;Deltid;C#,Java;Programmerare;2016-01-01         VG-Övning         Spara data i en databas.             Skicka                                                                                                    | Spara data i en textfil i CSV-format t.ex.     | Jag kan tidigast börja 🛛 🖌 november 2015 |
| VG-Övning         Spara data i en databas.                                                                                                    | Mahmud Deltid C# Java Programmerare 2016-01-01 | må ti on to fr lö sö                     |
| VG-Övning<br>Spara data i en databas.                                                                                                    |                                                | 26 27 28 29 30 31 1                      |
| VG-Övning       16       17       18       19       20       21       22         23       24       25       26       27       28       29         30       1       2       3       4       5       6         Skicka                                                                               |                                                | 2 3 4 5 6 7 8<br>9 10 11 12 13 14 15     |
| VG-Ovning<br>Spara data i en databas.                                                                                                    |                                                | 16 17 18 19 20 21 22                     |
| Spara data i en databas.                                                                                                    | VG-Ovning                                      | 23 24 25 26 27 28 29                     |
| Skicka                                                                                                    | Spara data i on databas                        | 30 1 2 3 4 5 6                           |
| Skicka                                                                                                    | Spara dala i en dalabas.                       |                                          |
|                                                                                                    |                                                | Skicka                                   |
|                                                                                                    |                                                |                                          |
|                                                                                                    |                                                |                                          |